## PAS A PAS PER REALITZAR LA INSCRIPCIÓ A LA FIRA DE NADAL

1. ENTRAR A LA WEB DE L'AJUNTAMENT DE BANYOLES. CLICAR ON S'INDICA A LA IMATGE

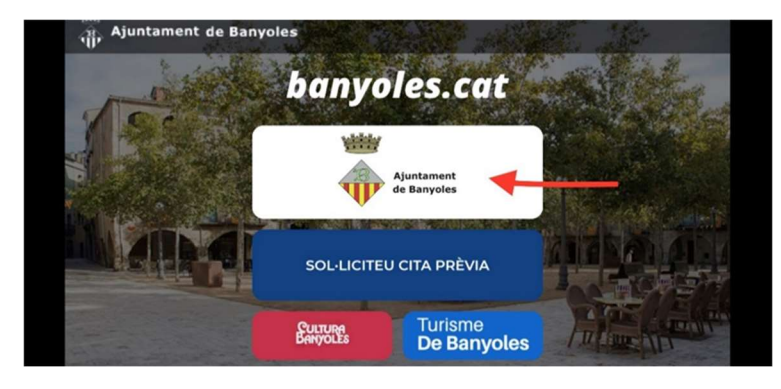

2. ENTRAR A LA SEU ELECTRÒNICA. CLICAR ON S'INDICA A LA IMATGE.

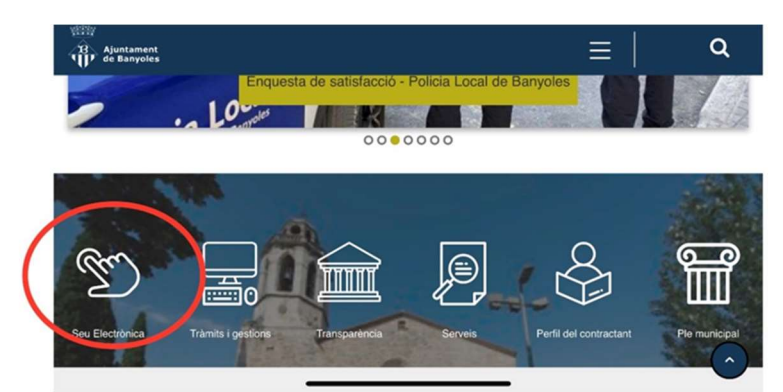

# 3. CLICAR A L'APARTAT "TOTS ELS TRÀMITS"

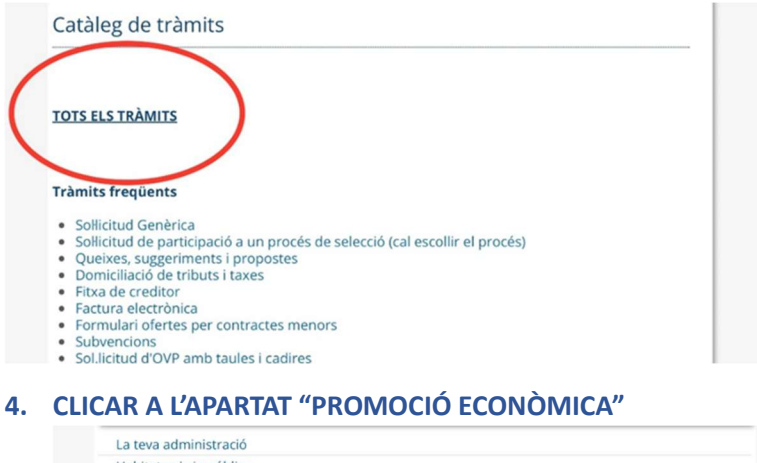

| Trànsit, vehicles i transport<br>Urbanisme                                                                                                    |  |
|----------------------------------------------------------------------------------------------------|--|
| Urbanisme                                                                                                    |  |
| the state of the state of the s |  |
| Activitats                                                                                                    |  |
| Medi Ambient i animals domèstics                                                                                                    |  |
| Promoció econòmica                                                                                                    |  |
| Colture, espert illeure                                                                                                    |  |
| Tresoreria                                                                                                    |  |
| Subvencions                                                                                                    |  |
|                                                                                                    |  |

### 5. CLICAR A L'APARTAT "FIRA DE NADAL" DINS DE "TRÀMITS DISPONIBLES"

#### Promoció econòmica

En aquest apartat podeu tramitar les sollicituds corresponents a les parades del mercat setmanal, de la Festa Major de Sant Martirià del mes d'octubre i per la Fira Comercial de Sant Martirià del mes de novembre.

| Mercat setmanal               |       |
|-------------------------------|-------|
| Firestoc                      |       |
| Fira d'atraccions de St. Mart | tirià |
| Fira Sant Martirià – Novemb   | ore   |
| Fira de Nadal                 |       |

#### 6. CLICAR "SOL·LICITUD" DINS DE L'APARTAT "DOCUMENTS RELACIONATS

| Firestoc                                                                                           |                    |
|----------------------------------------------------------------------------------------------------|--------------------|
| Fira d'atraccions de St. Martirià                                                                  |                    |
| Fira Sant Martirià – Novembre                                                                      |                    |
| Fira de Nadal                                                                                      |                    |
| ocuments relacionats                                                                               |                    |
| ocuments relacionats                                                                               |                    |
| ocuments relacionats<br>Títol<br>Guia per a tramitar instàncies a la seu electrònica               | Baixa'l            |
| Documents relacionats<br>Títol<br>Guia per a tramitar instàncies a la seu electrònica<br>Normativa | Baixa'l<br>Baixa'l |

7. UNA VEGADA BAIXAT EL DOCUMENT, CAL OMPLIR-LO, ESCANEJAR-LO I PUJAR-LO AL DISPOSITIU, PER PODER ADJUNTAR-LO, DINS L'APARTAT D'INICIA EL TRÀMIT. SI NO ES DISPOSA DE IdCAT Mòbil, ADJUNTEM UN PAS A PAS DE COM DONAR-SE D'ALTA. 1. S'obre una pantalla que demana la identificació digital. Cal triar el tipus de certificat:

| Tràmits per Internet           |                                                                                                    | Català   Castellà   Ajuda |
|--------------------------------|----------------------------------------------------------------------------------------------------|---------------------------|
| Identifiqueu-vos per continuar | Identifiqueu-vos amb el mòbil<br>Document identificatiu                                                                                               |                           |
|                                | Número de môbil       0034     660111222       Utilitza el meu idCAT Môbil                                                                            |                           |
|                                | O altres sistemes         Certificat digital: IdCAT, DNIe, altres.         Certificat digital: IdCAT, DNIe, altres.         Cl@ve PIN24, Ciutadans UE |                           |
| Aiu                            | da Cancel·la sessió                                                                                                    |                           |

2. En el cas de persones físiques, que no tinguin cap certificat digital, poden donar-se d'alta a l'IdCAT Mòbil. Per fer-ho cal seguir els passos que indica el mateix portal:

|                     | l'idCAT Mòbil és el nou sistema d'identificació i signatura electròniques a través de                                                                                                    |  |  |  |
|---------------------|----------------------------------------------------------------------------------------------------|--|--|--|
| id <sup>mòbil</sup> | chocki rivoursi se mou sistema videntina editori signatu a electi diniques a ci aves ue<br>dispositiusi ribbilis que el Consorci AOC, en col·laboració amb l'Administració de la<br>Generalitat de Catalunya, ofereix a la ciutadania i que es pot utilitzar per a fer tràmits amb<br>les administracions i en que integren el sector públic de Catalunya. |  |  |  |
| identitat           | Per fer-ne ús heu de registrar prèviament, les vostres dades de contacte en el <u>fitxer Seu</u><br>electrònica de l'Administració de la Generalitat de Catalunya.                                                                                                    |  |  |  |
| digital             | O Llegiu més                                                                                                    |  |  |  |
|                     | Avantatges:                                                                                                    |  |  |  |
|                     | Permet identificar-vos i signar des de qualsevol mòbil, tauleta o ordinador                                                                                                    |  |  |  |
|                     | <ul> <li>No cal recordar cap contrasenya ni PIN</li> </ul>                                                                                                    |  |  |  |
|                     | No requereix la instal·lació de cap tipus de programari                                                                                                    |  |  |  |
|                     | És un sistema segur i no caduca pel transcurs del temps                                                                                                    |  |  |  |
|                     | ✓ És gratuït                                                                                                    |  |  |  |
|                     | Alta sense certificat Alta amb certificat digital                                                                                                    |  |  |  |
|                     | Què necessiteu per donar-vos d'alta per internet:                                                                                                    |  |  |  |
|                     | 1. DNI: Document Nacional d'Identitat                                                                                                    |  |  |  |
|                     | 2. TSI: Targeta Sanitària Individual del CatSalut (Servei Català de la Salut)                                                                                                    |  |  |  |
|                     | 3. Teléfon móbil                                                                                                    |  |  |  |
|                     | Continuar implica l'acceptació de les <u>condicions d'ús</u> dels serveis inherents a l'obtenció de l'idCAT<br>Mòbil.                                                                                                    |  |  |  |
|                     |                                                                                                    |  |  |  |

3.Una vegada identificats, s'obre un formulari de 'Instància genèrica". Cal emplenar els camps marcats amb un "\*"

| nstància ge                                                                                                    | enèrica                                                                                                    |                                                                                          |
|----------------------------------------------------------------------------------------------------|----------------------------------------------------------------------------------------------------|------------------------------------------------------------------------------------------|
| is camps amb un asteri                                                                                                    | isc (*) són obligatoris                                                                                                    | Versió imprimible                                                                        |
|                                                                                                    |                                                                                                    | The second product                                                                       |
| ades del Repr                                                                                                    | esentant                                                                                                    |                                                                                          |
| És necessari ma                                                                                                    | arcar aquesta casella si s'emp                                                                                                    | olena el formulari en representació d'una altra persona                                  |
| ades del Sol·li                                                                                                    | citant                                                                                                    |                                                                                          |
| News                                                                                                    | D                                                                                                    | · · · · · · · · · · · · · · · · · · ·                                                    |
| Nom                                                                                                    | Primer cognom                                                                                                    | Segon cognom:                                                                            |
| Raó sociat                                                                                                    |                                                                                                    |                                                                                          |
|                                                                                                    |                                                                                                    |                                                                                          |
| Tipus de document*                                                                                                    | Núm. de document:*                                                                                                    |                                                                                          |
| DNI / NIF                                                                                                    | • •                                                                                                    |                                                                                          |
| Tipus de via:* N                                                                                                    | lom de la via:*                                                                                                    | Núm.:* Lletra: Km: Bloc: Escala:                                                         |
| Carrer                                                                                                    |                                                                                                    |                                                                                          |
| P                                                                                                    | is: Porta: Nucli o barr                                                                                                    | ti.                                                                                      |
| Description                                                                                                    | Nusisisit Cadi as                                                                                                    |                                                                                          |
| Provincia                                                                                                    | v v                                                                                                    | 968L -                                                                                   |
| Telè fon foc                                                                                                    | Teléfon móbil.*                                                                                                    |                                                                                          |
|                                                                                                    |                                                                                                    |                                                                                          |
| Adreça electrônica:                                                                                                    |                                                                                                    |                                                                                          |
| · · · ·                                                                                                    |                                                                                                    |                                                                                          |
|                                                                                                    |                                                                                                    |                                                                                          |
| Dades de la Sol                                                                                                    | licitud                                                                                                    |                                                                                          |
| Dades de la Sol                                                                                                    | licitud                                                                                                    |                                                                                          |
| Dades de la Sol<br>Exposo:*                                                                                                    | ·licitud                                                                                                    |                                                                                          |
| Dades de la Sol<br>Exposo:*                                                                                                    | licitud                                                                                                    |                                                                                          |
| Dades de la Sol<br>Exposo:*                                                                                                    | ·licitud                                                                                                    |                                                                                          |
| Dades de la Sol                                                                                                    | licitud                                                                                                    |                                                                                          |
| Dades de la Sol<br>Expeso:*<br>Sol licito:*                                                                                                    | licitud                                                                                                    |                                                                                          |
| Dades de la Sol<br>Exposo:*                                                                                                    | ·licitud                                                                                                    |                                                                                          |
| Dades de la Sol                                                                                                    | ·licitud                                                                                                    |                                                                                          |
| Dades de la Sol                                                                                                    | -licitud                                                                                                    |                                                                                          |
| Dades de la Sol<br>Expeso:*                                                                                                    | -lieitud                                                                                                    |                                                                                          |
| Dades de la Sol<br>Expeso:*<br>Sol licko:*                                                                                                    | rlicitud<br>ns:                                                                                                    |                                                                                          |
| Dades de la Sol<br>Expeso:*<br>Sol Solo-*<br>Couments relaciona<br>@ Adjuntar-hi documentormació de la                                                                                                    | flicitud<br>flicitud<br>flicitus<br>Sol-Hicitud                                                                                                    |                                                                                          |
| Dades de la Sol<br>Expeso:*<br>Sol Solo:*<br>Ocuments relaciona<br>& Adjuntar-Ni document<br>formació de la<br>Vul rebre comunicai                                                                                                    | Hickland                                                                                                    | rvel                                                                                     |
| Dades de la Sol<br>Espese*<br>Sel lote:*<br>Ocuments relaciona<br>& Agutar Al documents<br>relaciona de la<br>Vui retre comunica                                                                                                    | fis:<br>fis:<br>Sol-licitud<br>có reacondo ante aquest se                                                                                                    |                                                                                          |
| Expese* Expese* Sol lots* Sol lots* Galaxies Automatical accounter of Automatical accounter of Automatical accounter of the accounter of the a                                                                                                    | fis:<br>ts:<br>Sol-Holtud<br>city reactionada amb aquest ser                                                                                                    | rvel                                                                                     |
| Dades de la Sol<br>Espece"<br>Sei lote:"                                                                                                    | tis:<br>tis:<br>Sol-Hicktud<br>dof relacionada amb aguest ser<br>interior:<br>modinguez Balphanyolle                                                                                                    | rvel                                                                                     |
| Dades de la Sol<br>Espece*<br>Sel lette*<br>6 Adjustar-li documents<br>formació de la<br>Vui retre comunica<br>Vui retre comunica<br>Per SMS:<br>Per corres elect<br>Vui retre non                                                                                                    | Hicklud                                                                                                    | nvel<br>s.org                                                                            |
| Dades de la Sol<br>Espese*<br>Del loto:*<br>Bel loto:*<br>Bel loto:*<br>Bel loto:*<br>Bel loto:*<br>Del loto:*<br>Del l | - ilicitud  - ilicitud  - ilicitud  Sol-licitud  filicitud  filic | nei<br>s.og<br>tecionades amb aguesta schitcitud<br>rei Orionades amb aguesta schitcitud |
| Dades de la Sol<br>Espese*<br>Souments relaciona<br>e Agustar Al document<br>formació de la<br>Vul retre comunica<br>e Agustar Al document<br>formació de la<br>Vul retre renunica<br>e Per corre vetor<br>e fut freme vetor<br>e fut freme vetor<br>e Repado de arroto                                                                                                    | -flicitud  -fis:                                                                                                    | rvel s.org et contractors electricityes et contractors electricityes et corpo)           |
| Dades de la Sol<br>Espese*<br>                                                                                                    | -licitud  -licitud -licitud -licitud -lic | rvel<br>s.org<br>skolonades amb aguesta sof kicitud<br>el de notificacions siechtingues  |

4. En el cas de tractar-se de tràmits que tinguin un formulari específic, o que s'hagi d'adjuntar altres documents, cal clicar a "adjuntar documents" i navegar per buscar- los a la carpeta de l'ordinador on s'hagin guardat.

| Sol-licito:*                             |                      |                 |                  |                    |               |
|------------------------------------------|----------------------|-----------------|------------------|--------------------|---------------|
|                                          |                      |                 |                  |                    |               |
|                                          |                      |                 |                  |                    |               |
|                                          |                      |                 |                  | ut                 |               |
| Documents relacionats:                   |                      |                 |                  |                    |               |
| Adjuntar-hi documente                    |                      |                 |                  |                    |               |
| C Adjuntal-In documents                  |                      |                 |                  |                    |               |
| nformació de la Sol·licitud              |                      |                 |                  |                    |               |
|                                          |                      |                 |                  |                    |               |
| vuli rebre comunicacio relacionada a     | imp aquest servei    |                 |                  |                    |               |
| Per SMS:                                 |                      |                 |                  |                    |               |
| Par correu electròpic:                   | - O-theory last and  |                 | -                |                    |               |
| mroangu                                  | ez@ajbanyoles.org    |                 |                  |                    |               |
| Vull rebre notificacions elec            | tròniques relacio    | nades amb       | aquesta sol·li   | citud              |               |
| He llegit i accepto les cond             | icions del servei de | notificacions   | electròniques    |                    |               |
|                                          |                      |                 |                  |                    |               |
| Regulació exercici de drets previstos    | a la Llei 15/99 (LOI | PD)             |                  |                    |               |
|                                          |                      |                 |                  |                    |               |
| Prement el botó "Continua" està a punt d | le manifestar la sev | a voluntat de : | signar el presei | nt document, que q | uedarà vincul |
| les seves dades identificatives (nom, c  | ognoms i NIF) aute   | enticades en a  | ccedir al sister | ma                 |               |
| Continuar Versió imprimible              | Cancel la            |                 |                  |                    |               |

5. Finalment, un cop adjuntats tots els documents i emplenats tots els camps, clicar a "Continuar".

| Sol·licito:*       |                          |                      |                  |                   |                    |                 |
|--------------------|--------------------------|----------------------|------------------|-------------------|--------------------|-----------------|
|                    |                          |                      |                  |                   |                    |                 |
|                    |                          |                      |                  |                   |                    |                 |
|                    |                          |                      |                  |                   |                    |                 |
| Documents rela     | cionats:                 |                      |                  |                   |                    |                 |
| Adjuntar-hi do     | cuments                  |                      |                  |                   |                    |                 |
|                    |                          |                      |                  |                   |                    |                 |
| Informació d       | e la Sol·licitud         |                      |                  |                   |                    |                 |
|                    |                          |                      |                  |                   |                    |                 |
| Vull rebre com     | unicació relacionada a   | amb aquest server    |                  |                   |                    |                 |
| Per SMS:           |                          |                      |                  |                   |                    |                 |
| <b>D</b>           |                          |                      |                  | _                 |                    |                 |
| Per corre          | a electronic: mrodrigu   | uez@ajbanyoles.or    | g                |                   |                    |                 |
|                    |                          |                      |                  |                   |                    |                 |
| Vull reb           | e notificacions elec     | ctroniques relac     | ionades amb      | aquesta sol·lic   | citud              |                 |
| Hei                | egit i accepto les cond  | licions del servei d | le notificacions | electroniques     |                    |                 |
| Regulació exe      | rcici de drets previsto: | s a la Llei 15/99 (L | OPD)             |                   |                    |                 |
|                    |                          |                      |                  |                   |                    |                 |
| Prepent el botó *C | continua" està a punt d  | de manifestar la si  | eva voluntat de  | signar el preser  | nt document, que q | quedarà vincula |
| seves dades        | identificatives (nom, o  | cognoms i NIF) au    | itenticades en   | accedir al sisten | na                 |                 |
| Continuar          | Versió imprimible        | Cancel·la            |                  |                   |                    |                 |
|                    |                          |                      |                  |                   |                    |                 |